## **XMPie Campaigns on Demand**

## **Transcript for: Campaign setup**

Document version: v3

Software version: v9.1

Published date: December 2017

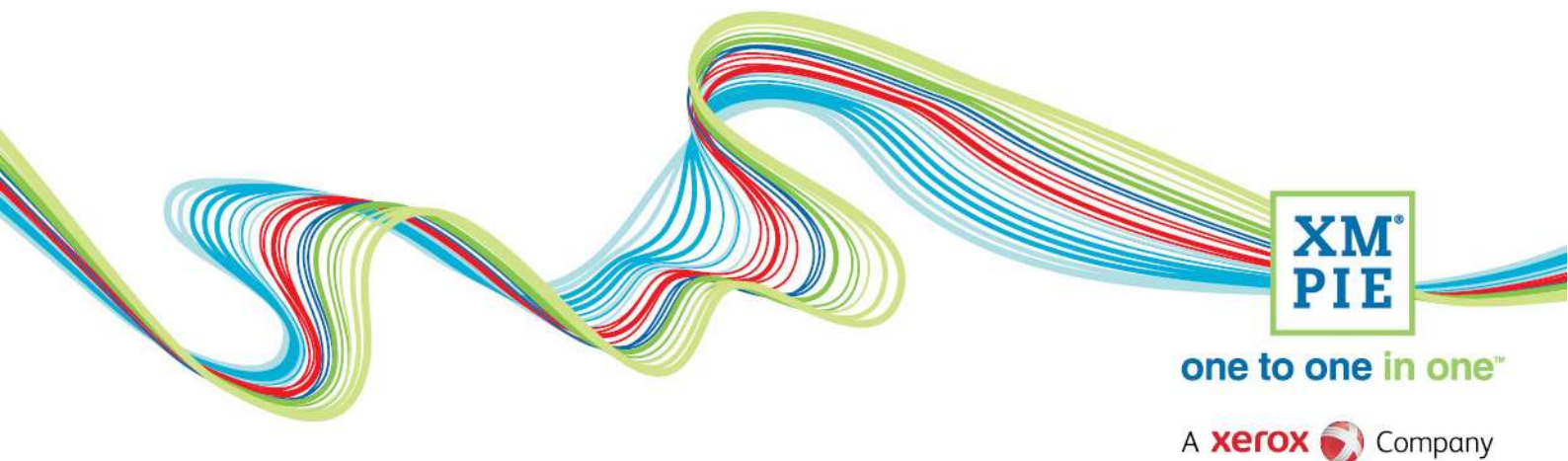

## **Notices**

© 2017 XMPie<sup>®</sup>, A Xerox Company. All rights reserved.

U.S. Patents 6948115, 7406194, 7548338, 7757169 and pending patents. JP Patent 4406364B and pending patents.

For information, contact XMPie Inc. 485 Lexington Avenue 10th. Floor New York, NY 10017

More information can be found at www.xmpie.com

XMPie provides this publication "as is" without warranty of any kind, either express or implied. This publication may contain technical inaccuracies or typographical errors. While every precaution has been taken in the preparation of this document, the publisher and author assume no responsibility for errors or omissions. Nor is any liability assumed for damages resulting from the use of the information contained herein. Changes are periodically made to the information herein; these changes will be incorporated in new editions of the publication. XMPie may make improvements and/or changes in the product(s) and/or the program(s) described in this publication at any time.

XMPie, the XMPIE logo, PersonalEffect, uChart, uCreate, uDirect, uEdit, uImage, uPlan, uProduce, uStore, StoreFlow, TransMedia, Circle, ADOR, XLIM, RURL, eMedia Cloud, and the slogan "one to one in one" are trademarks or registered trademarks of XMPie, A Xerox Company, and may not be used without permission. No part of these materials may be used or reproduced in any form, or by any means, without the express written consent of XMPie. To request permission to use these materials, please contact marketing@xmpie.com.

XEROX<sup>®</sup> and XEROX FreeFlow<sup>®</sup>, FreeFlow Output Manager<sup>®</sup> and FreeFlow Process Manager<sup>®</sup> are trademarks of Xerox Corporation in the United States and/or other countries.

Adobe Acrobat, Adobe Dreamweaver, Adobe Illustrator, Adobe InDesign, Adobe Photoshop and Adobe After Effects are trademarks of Adobe Systems Incorporated.

SQL Server 2012, SQL Server 2008, SQL Server 2008 R2, Windows Server 2012, Windows Server 2012 R2, Windows Server 2008, Windows XP, Windows Vista, Windows 7, Windows 8, Microsoft Office, Microsoft Excel and Microsoft Access are trademarks or registered trademarks of Microsoft Corporation.

Mac OS is a trademark of Apple Computer, Inc.

ComponentArt is a trademark of ComponentArt Inc.

Other trademarks and service marks are the property of their respective owners.

| Voice over script                                                                                             | Thumbnail                                                                                                    |
|----------------------------------------------------------------------------------------------------|----------------------------------------------------------------------------------------------------|
| Hi. Welcome to XMPie. In this module, we look at                                                              |                                                                                                    |
| how to setup the cross media campaign that was                                                                | XMPie Campaigns On Demand                                                                                                    |
| used in the introduction video.                                                                               | Sample campaign setup                                                                                                    |
|                                                                                                    | See 1                                                                                                    |
|                                                                                                    | 10 UStars 10 BergandEffect                                                                                                    |
|                                                                                                    | May 2017                                                                                                    |
|                                                                                                    |                                                                                                    |
|                                                                                                    | <b>XM</b>                                                                                                    |
|                                                                                                    |                                                                                                    |
| There is a resources zip file you can download that                                                           | Ymp         Consultory - Abut         Im         Consultory - Abut         Consultory - Abut         Consut         Consultory - Abut <t< th=""></t<> |
| contains all the files needed.                                                                                | e-Learning                                                                                                    |
| You will find it in the Module Info tab in Campus, or                                                         | XMPie Campaigns On Demand                                                                                                    |
| it will be provided to you if you are doing this with an                                                      | Sample campaign setup                                                                                                    |
| XMPie trainer.                                                                                                | V9 UStore; V9 Personalië fiest                                                                                                    |
| In a moment, I will show you how to take these files                                                          | May 2017                                                                                                    |
| and setup the campaign.                                                                                       |                                                                                                    |
| In this video, I will not go into too much detail about                                                       |                                                                                                    |
| the campaign setup.                                                                                           | Campaigns On Demand                                                                                                    |
|                                                                                                    | Resources files for this sample     Download from the Madule Infection Computer of                                                                                                    |
| If you're not so sure about Open XM, or something is<br>not clear in this video, then you should refer to the | <ul> <li>Download from the Module Into Tab in Campus, or</li> <li>Instructor handout</li> </ul>                                                                                                    |
| Circle Tour Videos.                                                                                           | Expected knowledge     Using Circle and Open XM to grapte a Cross Media comparian                                                                                                    |
|                                                                                                    | <ul> <li>Refer to Circle Tour videos or Campus for more information</li> </ul>                                                                                                    |
|                                                                                                    |                                                                                                    |
|                                                                                                    | XM                                                                                                    |
|                                                                                                    | ent traces nore<br>© 2000-2017 XMPre, A Xerox Company. All Rights Reserved. ▲ NTITE € Inner                                                                                                    |
| Before showing the setup steps, I will first talk about                                                       | Planning                                                                                                    |
| creating a cross media campaign for use in uStore.                                                            | <ul> <li>What data fields need to be uploaded by the buyer?</li> </ul>                                                                                                    |
|                                                                                                    | <ul> <li>These fields will be needed in plan recipient schema</li> <li>Easiest to start with a sample data source of these fields</li> </ul>                                                                                                    |
| As always, it is best to start with a little planning – it                                                    |                                                                                                    |
| win save you time in the long run.                                                                            |                                                                                                    |
| For this sample, the first thing I needed to decide                                                           |                                                                                                    |
| was what information do I want the customer to                                                                | _                                                                                                    |
| upload when buying the cross media product.                                                                   | Example 2000-2017 XMPse & Xerry Commany All Boths Reserved     Average Commany All Boths Reserved     Average Commany All Boths Reserved                                                                                                    |
| The data fields that the customer will upload (or                                                             |                                                                                                    |
|                                                                                                    | Planning                                                                                                    |
| select) will define the primary schema of the                                                                 | Planning                                                                                                    |
| select) will define the primary schema of the campaign's plan file.                                           | <ul> <li>Planning</li> <li>What data fields need to be uploaded by the buyer?</li> <li>These fields will be needed in plan recipient schema</li> </ul>                                                                                                    |
| select) will define the primary schema of the campaign's plan file.                                           | Planning  What data fields need to be uploaded by the buyer?  These fields will be needed in plan recipient schema Easiest to start with a sample data source of these fields What additional data poods to be agent used?                                                                                                    |
| select) will define the primary schema of the campaign's plan file.                                           | <ul> <li>Planning</li> <li>What data fields need to be uploaded by the buyer?</li> <li>These fields will be needed in plan recipient schema</li> <li>Easiest to start with a sample data source of these fields</li> <li>What additional data needs to be captured?</li> <li>Add extra fields to the data source for the capture</li> </ul>                                                                                                    |
| select) will define the primary schema of the campaign's plan file.                                           | <ul> <li>Planning</li> <li>What data fields need to be uploaded by the buyer?</li> <li>These fields will be needed in plan recipient schema</li> <li>Easiest to start with a sample data source of these fields</li> <li>What additional data needs to be captured?</li> <li>Add extra fields to the data source for the capture</li> </ul>                                                                                                    |
| select) will define the primary schema of the campaign's plan file.                                           | <ul> <li>Planning</li> <li>What data fields need to be uploaded by the buyer? <ul> <li>These fields will be needed in plan recipient schema</li> <li>Easiest to start with a sample data source of these fields</li> </ul> </li> <li>What additional data needs to be captured? <ul> <li>Add extra fields to the data source for the capture</li> </ul> </li> </ul>                                                                                                    |
| select) will define the primary schema of the campaign's plan file.                                           | <ul> <li>Planning</li> <li>What data fields need to be uploaded by the buyer? <ul> <li>These fields will be needed in plan recipient schema</li> <li>Easiest to start with a sample data source of these fields</li> </ul> </li> <li>What additional data needs to be captured? <ul> <li>Add extra fields to the data source for the capture</li> </ul> </li> </ul>                                                                                                    |

| In addition, also consider what the customer would                                                                                                    | El ♥>・                                                                                                    |
|----------------------------------------------------------------------------------------------------|----------------------------------------------------------------------------------------------------|
| want to download after the campaign is finished.                                                                                                    | K Cut Arial - 10 - A A = = = ⊗ - ⊗ Wap Test General - 10 - P                                                                                                    |
|                                                                                                    | Pate     © Carrier     B     I     U     ·     ·     ·     ·     ·     ·     S     ·     S     ·     S     ·     Conditional format as: Cell     Cell     ·     ·     S     ·     S     ·     S     ·     S     ·     S     ·     S     ·     S     ·     S     ·     S     ·     S     ·     S     ·     S     ·     S     ·     S     ·     S     ·     S     ·     S     ·     S     ·     S     ·     S     S     S                                                                                                    |
| For example, any additional fields you will capture                                                                                                    | 2 * : × × k                                                                                                    |
| on the web pages – the RSVP or registration in this                                                                                                    | at A     B     C     D     E     F     G     H     I     J     K     L       1     D     FName     Lname     Email     Gender City     Country     Mobile     Attending     Meal       2     1 Steve     Mellorey     notrophy@comple.net     M     Forest Glade     South Africa +27 21 421 4348     C                                                                                                    |
| case.                                                                                                    |                                                                                                    |
| Next, as you create your print, web and email                                                                                                    | Planning                                                                                                    |
| designs, add additional ADOR objects for the                                                                                                    |                                                                                                    |
| customization steps.                                                                                                    | <ul> <li>What data fields need to be uploaded by the buyer?</li> </ul>                                                                                                    |
|                                                                                                    | <ul> <li>Easiest to start with a sample data source of these fields</li> </ul>                                                                                                    |
|                                                                                                    | What additional data needs to be captured?                                                                                                    |
|                                                                                                    | - Add extra fields to the data source for the capture                                                                                                    |
|                                                                                                    | <ul> <li>Add additional ADORs for customization</li> </ul>                                                                                                    |
|                                                                                                    |                                                                                                    |
|                                                                                                    | XM                                                                                                    |
|                                                                                                    | PLE<br>ere to one<br>19 2000-2017 XMPie. A Xerrar Company. All Richts Reserved<br>A serve € (new)                                                                                                    |
| These are the ADORs that will change the design,                                                                                                    | 🔀 haafar (Balanda) ahaa / Balanda 🛛 🔛<br>haan 18 Jaya - Baland Okaba 🔹                                                                                                    |
| and allow the customer to set values that are                                                                                                    | Steve Melloney.  Join us for                                                                                                    |
| consistent for all recipients in the campaign                                                                                                    | OUT and the set of the set of the |
| "instance".                                                                                                    | To be for the form of the form of the form |
|                                                                                                    | Bride & Groom                                                                                                    |
| For example, the name of the bride and goom.                                                                                                    | Heid Data Column                                                                                                    |
|                                                                                                    | Vietading Date vietading                                                                                                    |
|                                                                                                    | Royal Gardens                                                                                                    |
|                                                                                                    | 120 Milliner Ave, Cape Jown                                                                                                    |
| As always, remarker that the ufters systemization                                                                                                    |                                                                                                    |
| As always, remember that the ustore customization                                                                                                    | Planning                                                                                                    |
| step replaces any logic in your ADORS.                                                                                                    | What data fields peed to be upleaded by the buyer?                                                                                                    |
|                                                                                                    | <ul> <li>What dota fields field to be oploaded by the boyers</li> </ul>                                                                                                    |
|                                                                                                    | - These fields will be needed in plan recipient schema                                                                                                    |
|                                                                                                    | <ul><li>These fields will be needed in plan recipient schema</li><li>Easiest to start with a sample data source of these fields</li></ul>                                                                                                    |
|                                                                                                    | <ul> <li>These fields will be needed in plan recipient schema</li> <li>Easiest to start with a sample data source of these fields</li> <li>What additional data needs to be captured?</li> <li>Add extra fields to the data source for the capture</li> </ul>                                                                                                    |
|                                                                                                    | <ul> <li>These fields will be needed in plan recipient schema</li> <li>Easiest to start with a sample data source of these fields</li> <li>What additional data needs to be captured?</li> <li>Add extra fields to the data source for the capture</li> <li>Add additional ADORs for customization</li> </ul>                                                                                                    |
|                                                                                                    | <ul> <li>These fields will be needed in plan recipient schema</li> <li>Easiest to start with a sample data source of these fields</li> <li>What additional data needs to be captured?</li> <li>Add extra fields to the data source for the capture</li> <li>Add additional ADORs for customization</li> <li>Use variables if you need logic in uPlan expressions</li> </ul>                                                                                                    |
|                                                                                                    | <ul> <li>These fields will be needed in plan recipient schema</li> <li>Easiest to start with a sample data source of these fields</li> <li>What additional data needs to be captured?</li> <li>Add extra fields to the data source for the capture</li> <li>Add additional ADORs for customization</li> <li>Use variables if you need logic in uPlan expressions</li> </ul>                                                                                                    |
|                                                                                                    | <ul> <li>These fields will be needed in plan recipient schema</li> <li>Easiest to start with a sample data source of these fields</li> <li>What additional data needs to be captured?</li> <li>Add extra fields to the data source for the capture</li> <li>Add additional ADORs for customization</li> <li>Use variables if you need logic in uPlan expressions</li> </ul>                                                                                                    |
| So, if you need to use logic – for example, to format                                                                                                    | <ul> <li>These fields will be needed in plan recipient schema</li> <li>Easiest to start with a sample data source of these fields</li> <li>What additional data needs to be captured?</li> <li>Add extra fields to the data source for the capture</li> <li>Add additional ADORs for customization</li> <li>Use variables if you need logic in uPlan expressions</li> </ul>                                                                                                    |
| So, if you need to use logic – for example, to format<br>the event date and time – create a variable for the                                                                                                    | <ul> <li>These fields will be needed in plan recipient schema</li> <li>Easiest to start with a sample data source of these fields</li> <li>What additional data needs to be captured?</li> <li>Add extra fields to the data source for the capture</li> <li>Add additional ADORs for customization</li> <li>Use variables if you need logic in uPlan expressions</li> </ul>                                                                                                    |
| So, if you need to use logic – for example, to format<br>the event date and time – create a variable for the<br>customer to update in uStore.                                                                                             | <ul> <li>These fields will be needed in plan recipient schema</li> <li>Easiest to start with a sample data source of these fields</li> <li>What additional data needs to be captured?</li> <li>Add extra fields to the data source for the capture</li> <li>Add additional ADORs for customization</li> <li>Use variables if you need logic in uPlan expressions</li> </ul>                                                                                                    |
| So, if you need to use logic – for example, to format<br>the event date and time – create a variable for the<br>customer to update in uStore.                                                                                             | <ul> <li>These fields will be needed in plan recipient schema</li> <li>Easiest to start with a sample data source of these fields</li> <li>What additional data needs to be captured?</li> <li>Add extra fields to the data source for the capture</li> <li>Add additional ADORs for customization</li> <li>Use variables if you need logic in uPlan expressions</li> </ul>                                                                                                    |
| So, if you need to use logic – for example, to format<br>the event date and time – create a variable for the<br>customer to update in uStore.                                                                                             | <ul> <li>These fields will be needed in plan recipient schema</li> <li>Easiest to start with a sample data source of these fields</li> <li>What additional data needs to be captured?</li> <li>Add extra fields to the data source for the capture</li> <li>Add additional ADORs for customization</li> <li>Use variables if you need logic in uPlan expressions</li> </ul>                                                                                                    |
| So, if you need to use logic – for example, to format<br>the event date and time – create a variable for the<br>customer to update in uStore.                                                                                             | <ul> <li>These fields will be needed in plan recipient schema</li> <li>Easiest to start with a sample data source of these fields</li> <li>What additional data needs to be captured?</li> <li>Add extra fields to the data source for the capture</li> <li>Add additional ADORs for customization</li> <li>Use variables if you need logic in uPlan expressions</li> </ul>                                                                                                    |
| So, if you need to use logic – for example, to format<br>the event date and time – create a variable for the<br>customer to update in uStore.                                                                                             | <ul> <li>These fields will be needed in plan recipient schema</li> <li>Easiest to start with a sample data source of these fields</li> <li>What additional data needs to be captured?</li> <li>Add extra fields to the data source for the capture</li> <li>Add additional ADORs for customization</li> <li>Use variables if you need logic in uPlan expressions</li> </ul>                                                                                                    |
| So, if you need to use logic – for example, to format<br>the event date and time – create a variable for the<br>customer to update in uStore.                                                                                             | <list-item><list-item></list-item></list-item>                                                                                                    |
| So, if you need to use logic – for example, to format<br>the event date and time – create a variable for the<br>customer to update in uStore.                                                                                             | <list-item><list-item><list-item></list-item></list-item></list-item>                                                                                                    |
| So, if you need to use logic – for example, to format<br>the event date and time – create a variable for the<br>customer to update in uStore.                                                                                             | <list-item><list-item><list-item><list-item><list-item><list-item><list-item><list-item></list-item></list-item></list-item></list-item></list-item></list-item></list-item></list-item>                                                                                                    |
| So, if you need to use logic – for example, to format<br>the event date and time – create a variable for the<br>customer to update in uStore.                                                                                             | <list-item><list-item><list-item><list-item><list-item></list-item></list-item></list-item></list-item></list-item>                                                                                                    |
| So, if you need to use logic – for example, to format<br>the event date and time – create a variable for the<br>customer to update in uStore.<br>And, then use the variable in your ADOR logic and<br>apply the formatting or logic here. | <list-item><list-item><list-item><list-item></list-item></list-item></list-item></list-item>                                                                                                    |
| So, if you need to use logic – for example, to format<br>the event date and time – create a variable for the<br>customer to update in uStore.<br>And, then use the variable in your ADOR logic and<br>apply the formatting or logic here. | <list-item><list-item><list-item></list-item></list-item></list-item>                                                                                                    |
| So, if you need to use logic – for example, to format<br>the event date and time – create a variable for the<br>customer to update in uStore.<br>And, then use the variable in your ADOR logic and<br>apply the formatting or logic here. | <list-item><list-item><list-item></list-item></list-item></list-item>                                                                                                    |
| So, if you need to use logic – for example, to format<br>the event date and time – create a variable for the<br>customer to update in uStore.<br>And, then use the variable in your ADOR logic and<br>apply the formatting or logic here. | <list-item><list-item></list-item></list-item>                                                                                                    |
| So, if you need to use logic – for example, to format<br>the event date and time – create a variable for the<br>customer to update in uStore.<br>And, then use the variable in your ADOR logic and<br>apply the formatting or logic here. | <list-item><list-item><list-item></list-item></list-item></list-item>                                                                                                    |
| So, if you need to use logic – for example, to format<br>the event date and time – create a variable for the<br>customer to update in uStore.<br>And, then use the variable in your ADOR logic and<br>apply the formatting or logic here. | <list-item></list-item>                                                                                                    |

| Last, remember to turn on the Campaign Dial setting<br>on any ADOR objects or variables that you need the<br>customer to modify on the customization step in<br>uStore.                                                | <ul> <li>Planning</li> <li>What data fields need to be uploaded by the buyer? <ul> <li>These fields will be needed in plan recipient schema</li> <li>Easiest to start with a sample data source of these fields</li> </ul> </li> <li>What additional data needs to be captured? <ul> <li>Add extra fields to the data source for the capture</li> </ul> </li> <li>Add additional ADORs for customization</li> <li>Use variables if you need logic in uPlan expressions</li> <li>Remember to turn on the "Campaign Dial" setting</li> </ul>                                                                                                    |
|----------------------------------------------------------------------------------------------------|----------------------------------------------------------------------------------------------------|
| As you are working on your document designs, you may need to come back and make more changes to the plan.                                                                                                    | <ul> <li>Adding ADORs / editing logic as you go</li> <li>uPlan, or</li> <li>uCreate Print</li> </ul>                                                                                                    |
| With Open XM, you can download, edit and upload<br>the plan. Or, I also find it useful to use the uCreate<br>Print panel in InDesign to make changes to the plan<br>file.                                              |                                                                                                    |
| This is especially helpful while you are working on<br>the print document, but can also be used to edit the<br>plan while you are working on email or web pages<br>too.                                                | © 2000-2017 XMPHe; A Xerox Company. All Rights Reserved.                                                                                                    |
| OK. So, on to setup of the sample campaign.                                                                                                    | Project     Project     Prov     Duld     Review                                                                                                    |
| Login to your Circle account and create a new project.                                                                                                    | Image: Contraction of the image into the image intothe image into the image into the image into the image int |
| In the Plan tab, drag out a Print Touchpoint, three<br>Email Touchpoints and a Web Touchpoint.                                                                                                    |                                                                                                    |
| This is the basic flow of the wedding campaign.                                                                                                    |                                                                                                    |
| There is a print invitation, an email invitation for<br>those who haven't responded, an email reminder<br>before the event, a thank you email sent to<br>attendees after wedding and the personalized RSVP<br>website. |                                                                                                    |
| If desired, you can link together the touchpoints to help the customer visualize the flow of the campaign.                                                                                                    |                                                                                                    |
| You can add some more graphics and enhancers to<br>improve the buyer's understanding of the campaign<br>workflow, but it is not essential.                                                                             | Project1      Plan Build Review      Save As      Save As                                                                                                    |
| Save your project and enter a project name.                                                                                                    | Open/Organize Name: New Welfding Campaign<br>New Type: Project •<br>Share Share Save Don't Save                                                                                                    |

| Now on the Build Tab, click connect.                   | () New Wedding Camp         | aign                                                              | 2 uProduce Connection                                                                                | × tree   Q reve<br>x tree   Q reve                                  |
|--------------------------------------------------------|-----------------------------|-------------------------------------------------------------------|----------------------------------------------------------------------------------------------------|---------------------------------------------------------------------|
| ,                                                      | File * Plan Buil            | et Fun Carraz                                                     | Connected                                                                                            | load Aerent                                                         |
| Select your uProduce server and either select an       |                             | Launch 23 day to 13                                               | Produce System uProduce Yeacher                                                                      | ▼ // day after event                                                |
| account, or create a new account.                      | . 0                         | <b>4</b>                                                          | Produce Account Westing Account                                                                      | • / 0                                                               |
|                                                        |                             | Port in-that in                                                   |                                                                                                    | Thankyou enail                                                      |
| If you are creating an account, make sure to select    |                             | 101                                                               |                                                                                                    | lş.                                                                 |
| the correct XMPie Email Services account. and define   |                             | 6000<br>6000                                                      | Maxt >                                                                                               | Cancel                                                              |
| vour Physical Address.                                 |                             |                                                                   |                                                                                                    |                                                                     |
|                                                        |                             |                                                                   |                                                                                                    |                                                                     |
| These values will be used for the email footer.        |                             |                                                                   |                                                                                                    |                                                                     |
| Now select to unload a campaign package and            | (P) New Wedding Cam         | palgn Dnet •                                                      | set Started: Choose an Option                                                                        | Briter   Qreak                                                      |
| upload the CPKG provided in the resources zin file.    | File Plant the              | d Review                                                          | <ul> <li>Upload the Data Source (easy start)</li> </ul>                                              |                                                                     |
|                                                        |                             | Lainth 21.00y-1                                                   | Upload the file which represents all the recipients.                                                 | day after north                                                     |
|                                                        | " O                         |                                                                   | Upload a Campaign Package File (*cpkg)<br>Upload a campaign package file containing campaign elem    | nents                                                               |
|                                                        | There -                     | Point Inclusion                                                   | Upload the Plan File<br>Upload the plan file containing the business logic.                          | There you must                                                      |
|                                                        |                             |                                                                   | Gpen the Library                                                                                     |                                                                     |
| When the package uploads, select to adapt the data.    | P Nov Library               | Maderitie                                                         | In a room the Library Visi have access to all components such                                        | a = 1 0 H                                                           |
|                                                        | H 20 Toucheolete            | 1 All Recipients                                                  |                                                                                                    |                                                                     |
|                                                        | Plan File                   | Recipient List                                                    | - Gonitada                                                                                           | 1.0                                                                 |
|                                                        | T Finered Las               | Recipierst Table                                                  | Lat b                                                                                                | •                                                                   |
|                                                        | Data Source                 | 55                                                                | Recipient identification is required. Adapt the Data                                                 |                                                                     |
| I will select to use the firstname and lastname as the | Nev                         |                                                                   |                                                                                                    | .theology                                                           |
| recipient key                                          | and 2 Section               | MasterList                                                        |                                                                                                    |                                                                     |
|                                                        | Q Plan Eile                 | All Re     All Re     D 10.0.0202/Xmpiel                          | enior 9:02 Build 10137 - Google Chrome Dischbound/DataSource/DataSource/CostedWisand.aspx7Account/D  | - C X<br>-228CampaignD+1866DataSourceID+1                           |
|                                                        | Matter List                 | Onto Sever                                                        | aurce for the Wels RURI                                                                              |                                                                     |
|                                                        | Dista Source                | Dafine the Response<br>Redgient Key I                             | e URL (RURL) for this Campaign:<br>Farmail: • Advanced Settimes • Click to:                          | Insert a Field                                                      |
|                                                        | Distances In American       | Etienel<br>Examples                                               | II.[[Learns]] ID.<br>[[FirstHame]].[[LastHome]] Laste<br>[[Email]] Email                             | ĺ.                                                                  |
|                                                        | An error                    | Sample Resultin                                                   | g NUNL: 0                                                                                            |                                                                     |
|                                                        | D. Source Day               | http://[[FMa<br>The dossin na                                     | me]].[[Leanse]].sampleSubDornain.sampleDomain.com<br>me and Recipient Key is the final RURL may vary |                                                                     |
| In the Plan section, check that tracking is turned on  | ee 소                        | Plan File                                                         |                                                                                                    |                                                                     |
| for any ADOR objects that you need for reporting.      | 20 Touchpoints<br>Plan File | 1 Stratset                                                        |                                                                                                    |                                                                     |
|                                                        | 929 Master List             | Uplanded: 00-Aur 17 12:14, 17 ADDRs.                              |                                                                                                    |                                                                     |
|                                                        | Y Filtered Lists            | Track(10) Type ADORNA                                             | une .                                                                                                |                                                                     |
|                                                        | Documents                   | T Bride                                                           |                                                                                                    |                                                                     |
|                                                        | Assets<br>Ad Fonts          | €         CRy           Ø         (T)         Country             |                                                                                                    |                                                                     |
|                                                        | Website                     | Design Sty                                                        | vie                                                                                                  |                                                                     |
|                                                        | -00 Project Parameters      | Designofly                                                        | leBirds<br>IeLove                                                                                    |                                                                     |
|                                                        |                             |                                                                   |                                                                                                    |                                                                     |
|                                                        |                             | ₩ (T) FName                                                       |                                                                                                    |                                                                     |
| Now, on the Touchneinte costion, select the Drive      | Library                     |                                                                   |                                                                                                    |                                                                     |
| Touchpoint, and link it to the VLIM document that      | ළ 🕹 දීම Touchpoints         | Touchpoints                                                       | © P1                                                                                                 | > Production: Batch Print                                           |
| was in the campaign package that we uploaded           | Plan File                   | E1-Email invitation to non responders                             | Docume                                                                                               | nnt 🦣 🔹 🖉 🕀                                                         |
| was in the campaign package that we uploaded.          | Master List                 | <ul> <li>E2-Ensil reminder</li> <li>E3-Thank you email</li> </ul> |                                                                                                    | Print Invitation<br>(1) 1970 - 36 Jan (7 12) 3<br>El All Recipients |
|                                                        | Data Sources                | W1-RSVP                                                           | Loft<br>Settings                                                                                     | Default                                                             |
|                                                        | Documents                   |                                                                   | Schedule                                                                                             | en andresse                                                         |
|                                                        | iAa Fonts<br>Library        |                                                                   |                                                                                                    |                                                                     |
| While here, let's process all the records so we can    | P 🕹                         | Touchpoints                                                       | () P1                                                                                                | > Production: Batch Print                                           |
| nave some data in Marketing Console.                   | Q Plan Elle                 | E1 - Email invitation to non responders                           |                                                                                                    |                                                                     |
|                                                        | Master List                 | <ul> <li>E2-Enallreninder</li> <li>E3-Dauf</li> </ul>             | List                                                                                                 | All Recipients     All     Recipients                               |
| we will come back and setup the scheduling in a few    | Data Sources                | <ul> <li>E.P. FINING VOL BITTAR</li> <li>W1 - RSVP</li> </ul>     | Priority                                                                                             | Normal V                                                            |
| minutes once we set all the Touchpoint documents.      | Documents                   |                                                                   |                                                                                                    | nd.0245                                                             |
|                                                        | IAd Fonts                   |                                                                   |                                                                                                    | Lipscess Cancel                                                     |
|                                                        | () Website                  |                                                                   |                                                                                                    |                                                                     |

| Select the email invitation Touchpoint. Define the      | Ubrary<br>중 <u>문</u>            | Touchpoints                                                                                                    | (6) E1 > Mass Email                                                                                                    |
|---------------------------------------------------------|---------------------------------|----------------------------------------------------------------------------------------------------|----------------------------------------------------------------------------------------------------|
| email header and set the sender, recipient and          | C Touchpoints                   | P1-Printimitation                                                                                                    | the weight weight weigh |
| subject.                                                | Plan File                       | E1 - Enail Institution to non respondens                                                                                                    | Header                                                                                                    |
|                                                         | Filtered Lists                  | E3 - Thurk you small                                                                                                    | Body 🗸 🖉                                                                                                    |
|                                                         | Data Sources                    | WI-RSVP WI-RSVP                                                                                                    | Add Part 2                                                                                                    |
|                                                         | Documents                       |                                                                                                    | Cattines XMPle Email Service Extract Connectual (Datch                                                                                                    |
| Cat the hady to be the small desument that was in       | Lbrary                          |                                                                                                    |                                                                                                    |
| Set the body to be the email document that was in       | 운 소<br>See Textenies            | Touchpoints                                                                                                    | E1 > Mass Email                                                                                                    |
| the uploaded campaign package.                          | Q Plan File                     | P1 Proteinstation      E1 - Email Invitation to non responders -                                                                                                    | Hearder Start HillDanell warm with to an weblind                                                                                                    |
|                                                         | 1월 Master List                  | 6 E2-Ematreminder                                                                                                    | Langung                                                                                                    |
| Repeat the email setup for the reminder and thank       | Filtered Lists                  | E3 : Tlusik you emuä                                                                                                    | Body Concernation R                                                                                                    |
| you emails, but selecting the respective email          | Documents                       | MT-ROM                                                                                                    | List in the internation                                                                                                    |
| document from the campaign package.                     | Assets                          |                                                                                                    | Settings                                                                                                    |
|                                                         | IAa Fonts                       |                                                                                                    | Schedule                                                                                                    |
|                                                         | Website                         |                                                                                                    |                                                                                                    |
| OK. Now go to the Website tab and select to create a    | e \$                            | Website                                                                                                    |                                                                                                    |
| managed website.                                        | C Plan Ella                     | Managed Website                                                                                                    |                                                                                                    |
|                                                         | Master List                     | Deployment Website Name NewWebBingCampage Create Mar<br>General Configuration                                                                                                    | naged Website                                                                                                    |
| This name is OK. so go ahead and confirm that.          | Pitered Lists                   | XHIPHRURLADOR ()                                                                                                    |                                                                                                    |
|                                                         | Data Sources                    | Configuration File () . The configuration file ansides was set bases seen to prove (<br>08-Jun 17 12:12 Result Token                                                                                                    | fute -                                                                                                    |
|                                                         | Documents                       | Enable use of custom website deployment                                                                                                    |                                                                                                    |
|                                                         | IAa Fonts                       | XMPL Reference XMPL SDK SDK Materials SDK Cheat Short                                                                                                    |                                                                                                    |
|                                                         | Website                         |                                                                                                    |                                                                                                    |
|                                                         | Project Parameters              |                                                                                                    |                                                                                                    |
| Download the xmpcfg is file and save it into the        | Library                         | Makain                                                                                                    |                                                                                                    |
| website folder that you extracted from the resources    | Sterre Toochpoints              | VYODSILE     A managed wetwitte that been created soccessfully.                                                                                                    |                                                                                                    |
| website folder that you extracted from the resources    | Q Plan File                     | Managed Withbilte Detete                                                                                                    |                                                                                                    |
| zip.                                                    | 習 MasterList                    | Deployment NewWeddingCampaign website was created on 05-3an-17 14-43 b<br>Server Deballs (1)                                                                                                    | v Stephen Couch. More details                                                                                                    |
|                                                         | Data Sources                    | Remote (Live)<br>Base folder:<br>d:SMPIeXSMPieWebServer/SMPIeWebServer/SMPIeWebServer/S | Management/XMP/eWobSRet/w1506601-                                                                                                    |
|                                                         | Documents                       | ecto-4454-630o-cabc2e97024634eeWWeddli<br>Daar URL: http://teach.org/ac.iee/NewWeddli                                                                                                    | eCanovieri<br>NgCarpaign                                                                                                    |
|                                                         | Assets                          | Testing Basis folder:<br>General Configuration                                                                                                    |                                                                                                    |
|                                                         | Website                         | XMPLERURLADOR ()         Lange at Lange at                                        | tite.                                                                                                    |
|                                                         | 🛞 Project Parameters            | OB-Jun-17 12:12 Revola Tolan                                                                                                    |                                                                                                    |
|                                                         |                                 | Contraction and the second second sec       |                                                                                                    |
|                                                         |                                 | COMULE NOTICE AMPLIAN AND REPORT AUX LINE AREA                                                                                                    |                                                                                                    |
|                                                         |                                 |                                                                                                    |                                                                                                    |
| We will uplead the web pages in just a memory but       | Library                         |                                                                                                    | >                                                                                                    |
| we will upload the web pages in just a moment, but      | 상 소소<br>So Touchpoints          | Touchpoints                                                                                                    | W1> Production                                                                                                    |
| while we are here in the Circle Library, we can set     | Q Plan File                     | 6 E1 - Email invitation to non-responders                                                                                                    | Webpage                                                                                                    |
| the page name on the Web Touchpoint.                    | Master List                     | 6 E2-Email reminder                                                                                                    | File Name woong trint                                                                                                    |
|                                                         | Piltered Lists     Data Sources | E3 E3-Thurk you enail W1-R5VP                                                                                                    | Nttp://teschumpkinet/NewWeddingCampoign/wedding.html/htd=<br>[[DMPW/RecipientKort]]<br>[2] Johd PauliacipientKort]                                                                                                    |
| If you look in the website folder of the resources zip, | Documents                       |                                                                                                    |                                                                                                    |
| there are two pages. The RSVP page is wedding.html.     | Assets                          |                                                                                                    | Claudi for valigative Office and to reveale and type in the homeant.                                                                                                    |
|                                                         | Website                         |                                                                                                    | Tracking Label ①                                                                                                    |
|                                                         | & Project Parameters            |                                                                                                    | Readinal The sentence is used in Kneet Inneet Thera. Tracking Page Name   Same Ha Page Institution                                                                                                    |
|                                                         |                                 |                                                                                                    |                                                                                                    |
|                                                         |                                 |                                                                                                    | Website Settings Save Cancel                                                                                                    |
|                                                         |                                 |                                                                                                    | 005                                                                                                    |
|                                                         | Library                         |                                                                                                    |                                                                                                    |
| we can also set the Friendly URL for the campaign.      | P 🕹                             | Touchpoints                                                                                                    | () W1 > Production > Friendly URL                                                                                                    |
| My server hostname is teach.xmpie.net.                  | Plan File                       | P1 - Print Invitation     E1 - Envillentitation to non-nesponders                                                                                                    | Domain<br>HTTP:// texthumple.ngt/wedding                                                                                                    |
|                                                         | Master List                     | 62-Email reminder                                                                                                    | Example of the second second s |
| Since I also use this domain for other campaigns, I     | Filtered Lists                  | <ul> <li>E3-Think you email</li> <li>Wr. Boxe</li> </ul>                                                                                                    | When In the XMPs Recipient Key ducan  After domain  E.g. HTTP://www.thy.Commission.(XMPerFectpientKey)                                                                                                    |
| will add a folder to the URL. This area allows you to   | Decuments                       | ■ #4: 8207.                                                                                                    | Before domain     Eg HTTP: ((XMPleBecipientKey)) Inscrementer                                                                                                    |
| double check the redirection settings                   | Assets                          |                                                                                                    | Summary                                                                                                    |
|                                                         | Ag Fonts                        |                                                                                                    | Friendy URL: http://tech.org/e.set/worlding/[D04PleRecipienKey]]                                                                                                    |
|                                                         | Website                         |                                                                                                    | Maps to URL: http://teachampin.net/NewWeddingCampsignweedding.html%id-<br>[]XMPinRecipientKey]] ] ] ]                                                                                                    |
|                                                         |                                 |                                                                                                    |                                                                                                    |
|                                                         |                                 |                                                                                                    | Remove Friendly URL OK Canzel                                                                                                    |
|                                                         |                                 |                                                                                                    |                                                                                                    |
|                                                         |                                 |                                                                                                    |                                                                                                    |

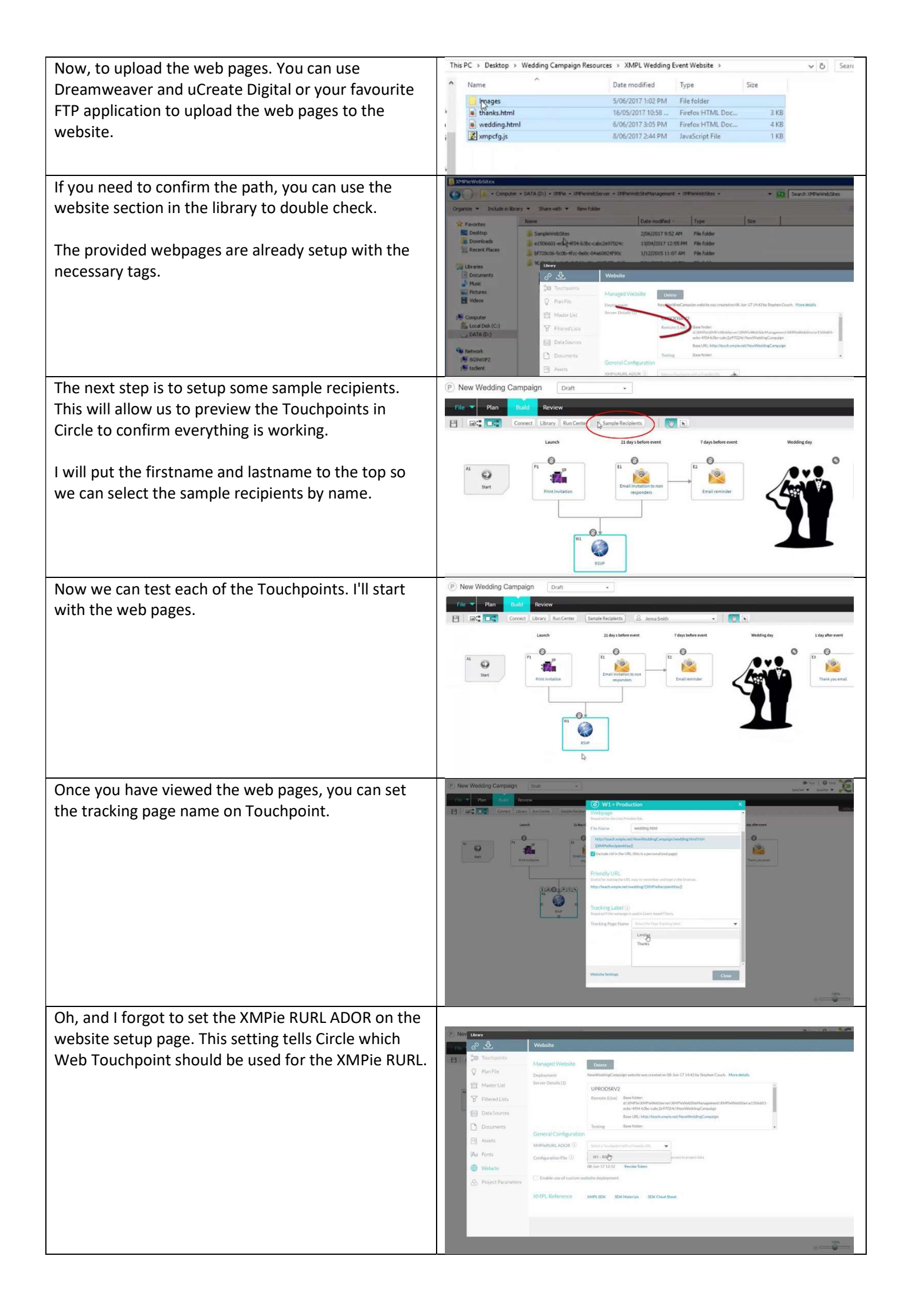

| Now, when we check the print and email invitations,                                                                                                    | 10.00 10.00 11.00                                                                                                    |  |  |
|----------------------------------------------------------------------------------------------------|----------------------------------------------------------------------------------------------------|--|--|
| the Friendly URL will appear correctly and work as expected.                                                                                                    | RECEPTION CEREMONY DINNER                                                                                                    |  |  |
|                                                                                                    |                                                                                                    |  |  |
|                                                                                                    | http://teach.xmpie.net/wedding/Jenna.Smith                                                                                                    |  |  |
| Next, it would be good to add some reports onto the                                                                                                    |                                                                                                    |  |  |
| project, so open up Marketing Console.                                                                                                    | UProduce Marketing Console<br>Login<br>User Name: steve<br>Password:                                                                                                    |  |  |
| Create any reports that you would like. I'll do a Print                                                                                                    | Structures Matrixetures Controls                                                                                                    |  |  |
| Population first.                                                                                                    | Available       Contrast       None White None State         Contrast Reserve       Reserve       Reserve         Contrast Reserve       Reserve       Reserve                                                                                                    |  |  |
| When you are happy with the report, save it as a                                                                                                    | - 4 Nor Ladia Part     - 1 All Control Contro Control Control Control Control Control Con            |  |  |
| custom report.                                                                                                    | <ul> <li>The state of the state of the s</li></ul> |  |  |
| In the past you needed to add the report to the                                                                                                    | t intersected).                                                                                                    |  |  |
| Marketing Console Dashboard, but from this version<br>onwards, Circle looks for reports saved in the custom<br>reports list.                                                   | List Save Report X 10R)<br>List © Create a new Report:<br>Print Population by city<br>st. Create in:<br>lation Beet Felder                                                                                                    |  |  |
| I'll quickly create and save a website Landing report                                                                                                    | ed Popul:<br>ed Popul:<br>Inded Pop<br>Inded Pop                                                                                                    |  |  |
| Of course, you can create additional reports if desired.                                                                                                    | Show in Dashboard                                                                                                    |  |  |
| Back in Circle we can now bind the reports to the most logical Touchpoint for customers to view.                                                                               | P New Wedding Campaign Dot     Por     Por     Po            |  |  |
| OK, we're nearly done. Earlier, I skipped over the list<br>filtering and scheduling setup on the Touchpoints<br>because I first wanted to explain about Project<br>Parameters. |                                                                                                    |  |  |

| We are going to add this campaign to uStore and<br>allow customers to order a full cross media campaign<br>for their own wedding, so we need a way to schedule<br>the print and email production based on the date of<br>the customer's event.<br>This is where Project Parameters come in. | Project Parameters       Image: Constraint of the second second sec                                    | Alua<br>er asmatskip er Gil bet fresstær skredy verkis<br>(UTC+100) Garberra, Melboane: S .                                                                                                    |
|----------------------------------------------------------------------------------------------------|----------------------------------------------------------------------------------------------------|----------------------------------------------------------------------------------------------------|
| For this campaign, Theed to use two parameters –<br>first the Project Start Date and Time, which is set<br>automatically.<br>The second important date in this campaign is the<br>date of the customer's wedding.                                                                           | Austral     Austral     A | Volke<br>Bit adamatikaly ve Gol Une if vis unha arready villin<br>(UTG+18/00) Gardiarrea, Melbourne; S                                                                                                    |
| Circle provides for two custom date and time<br>parameters, and for convenience, we can rename<br>them.                                                                                                    | Website  Website  Project Parameters                                                                                                    | See                                                                                                    |
| Now we can configure the Touchpoint scheduling<br>based on these parameters.<br>On the print invitation, go to and turn on scheduling.                                                                                                    | <ul> <li>P1-Prior invitation</li> <li>E1-Email invitation to non-responders</li> <li>E2-Email resolution</li> <li>E3-Thank you email</li> <li>W1-RSVP</li> </ul>                                                                                                    | P1> Production Batch Print      Text     Process     Process     Process     Print Instation     Document     Print Instation     Document     Print Instation     Document     Print Instation     O     Settings     Default     Schedulg                                                                                                    |
| Instead of setting a fixed dateuse this icon to select<br>Parameter Date.                                                                                                    | Touchpoints         Image: Pit-Print Induston         Image: Pit-Print Induston         Image: Pit-Print Induston For responders         Image: Pit-Print Piter Piter         Image: Piter Piter         Image: Piter         Image: Piter                                                                                                    | Image: Scheduling       Scheduling       Start Date       Start Date       Start Date       Start Time       Time Zone       Project Time Zone       Project Time Zone       Pr                                                                                                    |
| I'd like the print job to be processed as soon as the campaign is launched, so select Project Start Date.                                                                                                    | TouchpointS                                                                                                    | (c)     P1 > Production > Scheduling     etc.         (c)     (c)         (c)     (c)         (c)     Project Time Zone         (c)     Project Time Zone         (c)     (c)         (c)     (c)         (c)         (c)         (c)                                                                                                    |
| Repeat for the Project Start Time.<br>The Project Time Zone will also be set automatically<br>by uStore based on the customer's browser<br>timezone.                                                                                                    | Touchpoints       If I final invitation tensors       If I final invitation tensors       If I final invitetee       If I final invitation tens                                                                                                    | P Production > Scheduling      Or      Or |

| For the Print Touchpoint, we want to process all       | Touchpoints                                      | P1 > Production: Batch Print                                                                                     |
|--------------------------------------------------------|--------------------------------------------------|----------------------------------------------------------------------------------------------------|
|                                                        | P1 - Pvint invitation                            | Test 💌 Process 💌                                                                                                 |
| recipients.                                            | 6 E1 - Ensell Invitation to non responders       | Process 08-Jun-17 12:16 Strepter Couch 000                                                                       |
|                                                        | 62 - Envail reminder                             | Print Invitation                                                                                                 |
| Now, for the email touchpoint, Oops – I should save    | 🙆 E3 - Thank you email                           | Document CD 10 250 00-3m-17-12:13                                                                                |
| first                                                  | W1-RSVP                                          | List III All Recipients                                                                                          |
| ilist.                                                 |                                                  | Cottinge Defect                                                                                                  |
|                                                        |                                                  | Over on 'Project Start Date' at 'Project Start Time'                                                             |
|                                                        |                                                  | Schedule (UTC+10:00) Carberra. Melbourne, Sydney.<br>View next runs                                              |
|                                                        |                                                  |                                                                                                    |
|                                                        |                                                  |                                                                                                    |
|                                                        |                                                  |                                                                                                    |
|                                                        |                                                  | Save Cancel                                                                                                    |
|                                                        |                                                  |                                                                                                    |
| Turn scheduling on. For the email invitation, we want  | Touchpoints                                      | E1 > Production > Scheduling                                                                                     |
| to cond this 21 days before the worlding date so       | P1-Print Invitation Parameter Date               | ×                                                                                                    |
| to send this 21 days before the wedding date, so       | E3 - Enul invitation to non-resp                 |                                                                                                    |
| select the wedding date parameter, and use the         | E2-Emeil reminder     Wedding Date     D5-Aug-17 | •                                                                                                    |
| Modifier to set minus 21 days.                         | E3-Thurk you must Modifier Date - X days         | Project Time Zone     UNIC+ t0/02: Caubiens, Mathematic Setting                                                  |
|                                                        | WI-RSVP                                          | e Dat Hourty Daily Weekly Monthly                                                                                |
|                                                        | Wedding Date – 21 dwys                           | No recurrence: it executes only once                                                                             |
|                                                        | ОК                                               | Close                                                                                                    |
|                                                        |                                                  |                                                                                                    |
| For the time, you can also use a parameter, but for    | Touchpoints                                      | E1 > Production > Scheduling     dee                                                                             |
| simplicity. I'll set 9am.                              | P1-Print invitation                              | Scheduling Off On                                                                                                |
|                                                        | E3 Enail invitation to non responders            | Start Date Wedding Date - 21 days                                                                                |
|                                                        | E3-Thank you email                               | Start Time 9:00                                                                                                  |
|                                                        | W1-RSVP                                          | Time Zone Project Time Zone (U)C+10/00 Carberca, Mellhourne, Sedney                                              |
|                                                        |                                                  | Recurrence Off Hourly Daily Weekly Monthly                                                                       |
|                                                        |                                                  | No recurrence; it executes only once                                                                             |
|                                                        |                                                  |                                                                                                    |
|                                                        | Touchonints                                      | 🛞 E1 > Mass Email                                                                                                |
| For the list, I want to send the email invitation only | P1-Print Invitation                              | Test V Send V                                                                                                    |
| to non responders.                                     | E1 - Email Invitation to non responders          |                                                                                                    |
|                                                        | 🙆 E2 - Email i reminder                          | Header antikor: Hillbuaruet/ you're invited to onr wedding:                                                      |
|                                                        | 💼 E3 - Thank you email                           | Body emailinvitation • 2014/07-00-http:// 12/13                                                                  |
|                                                        | W1-RSVP                                          | Add Part 2                                                                                                    |
|                                                        |                                                  |                                                                                                    |
|                                                        |                                                  | Settings XMPIe Email Service Express, Commercial. 1 batch                                                        |
|                                                        |                                                  | Once on 'Wedding Date - 21 days' at 09:00 (UTC+10:00)<br>Schedule Canberra, Melbourne, Sydney.<br>View next runs |
|                                                        |                                                  |                                                                                                    |
| The first rule is to select recipients for whom we     | Touchpoints                                      | (🗑 Filtered List > Event                                                                                         |
| printed the print invitation Touchpoint.               | P1- Print institution                            | ∲ Event Rule B                                                                                                   |
|                                                        | E1 - Email reminder                              | Project New Wedding Campaign                                                                                     |
|                                                        | E3 - Thank you email                             | Touchpoint P1 - Print invitation 💌                                                                               |
|                                                        | W1-BSVP                                          | Event Print Produced                                                                                             |
|                                                        |                                                  | Qualifier Occurred                                                                                               |
|                                                        |                                                  |                                                                                                    |
|                                                        |                                                  | P1.PrintProduced.Occurred                                                                                        |
|                                                        |                                                  |                                                                                                    |
| The next rule is to select recipients who have never   | Touchpoints                                      | Filtered List > Event                                                                                            |
| visited the website.                                   | P1 - Print lovitation                            | ∲ Event Rule C                                                                                                   |
|                                                        | E1 - Email limitation to non responders          | Project New Wedding Campaign                                                                                     |
|                                                        | E2-Email:reminder                                | Touchpoint W1 - RSVP 💌                                                                                           |
|                                                        | La - Thank you email                             | Event Webpage Visited 👻                                                                                          |
|                                                        |                                                  | Ousliner Never Occurred                                                                                          |
|                                                        |                                                  |                                                                                                    |
|                                                        |                                                  | W1.WebpageVisited.NeverOccurred                                                                                  |
|                                                        |                                                  |                                                                                                    |

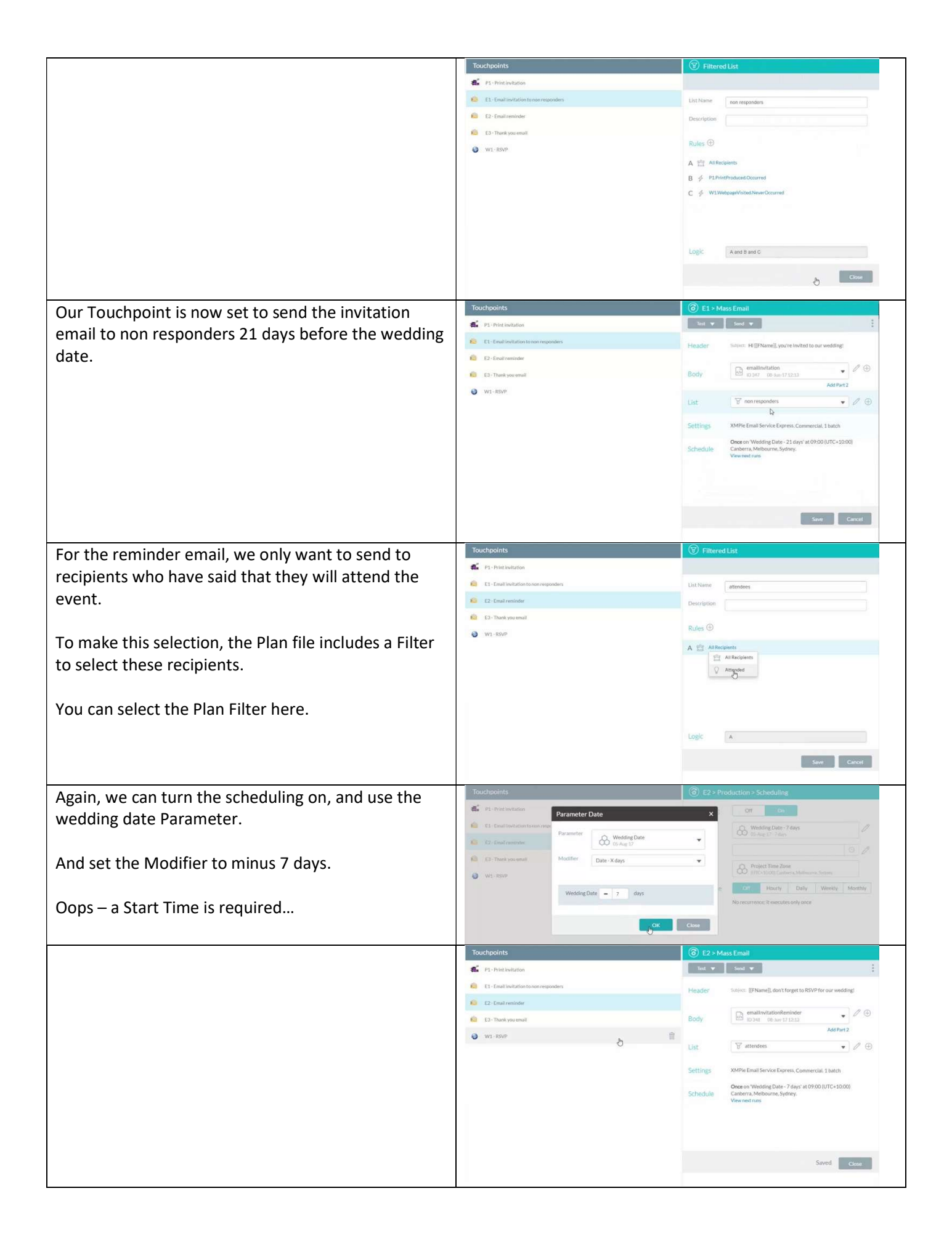

| For the last "thank you" email, we can select the  | Touchpoints                                                                                  | E3 > Mass Email                                                                               |
|----------------------------------------------------|----------------------------------------------------------------------------------------------|-----------------------------------------------------------------------------------------------|
| nor the last shank you sending the can beleet the  | P1 - Print invitation                                                                        | Test 💌 Send 💌                                                                                 |
| same list of attendees,                            | E1 - Email Invitation to non responders.                                                     | Header Solver: [[FName]], thank you for sharing our special day!                              |
|                                                    | E2 - Email reminder                                                                          |                                                                                               |
|                                                    | iii E3 - Thank you email                                                                     | Body FollowUpThanks                                                                           |
|                                                    | W1-RSVP                                                                                      | Add Part 2                                                                                    |
|                                                    |                                                                                              | List 🛛 🖓 attendees 💌 🖉 🕀                                                                      |
|                                                    |                                                                                              | Settings XMPie Email Service, Express. Commercial. 1 batch                                    |
|                                                    |                                                                                              | 0                                                                                             |
|                                                    |                                                                                              | Schedule                                                                                      |
|                                                    |                                                                                              |                                                                                               |
|                                                    |                                                                                              |                                                                                               |
|                                                    |                                                                                              |                                                                                               |
|                                                    |                                                                                              | Save Cancel                                                                                   |
|                                                    |                                                                                              |                                                                                               |
| and set the scheduling to happen one day after the | Touchpoints                                                                                  | E3 > Production > Scheduling                                                                  |
| wedding date.                                      | Parameter Date                                                                               | X Off Ox                                                                                      |
|                                                    | Parameter O Wedding Date                                                                     |                                                                                               |
|                                                    | E2 E2-Lmailrenindes O5-Aug-17                                                                | •                                                                                             |
|                                                    | Car Ca-Therit vou email Modifier Date + X days                                               | Project Time Zone     #/1C+10/02 Catherra Malbouriti Settine                                  |
|                                                    | O W1-RSVP                                                                                    | e Dit Hourly Daily Weekly Monthly                                                             |
|                                                    | Wedding Date + 1 days                                                                        | No recurrence: It executes only ence                                                          |
|                                                    |                                                                                              |                                                                                               |
|                                                    | ок:                                                                                          | Close                                                                                         |
|                                                    |                                                                                              |                                                                                               |
|                                                    |                                                                                              |                                                                                               |
|                                                    |                                                                                              |                                                                                               |
|                                                    |                                                                                              |                                                                                               |
|                                                    |                                                                                              | OK Canad                                                                                      |
|                                                    | Touchpoints                                                                                  | 3 > Mass Email                                                                                |
|                                                    | P1 - Print invitation                                                                        | Test 🔻 Sund 💌                                                                                 |
|                                                    | E1 - Email invitation to non responders                                                      | Header Sugject: [[FName]], thank you for sharing our special day!                             |
|                                                    | E2 Email reminder                                                                            |                                                                                               |
|                                                    | 62 E3 - Thank you email                                                                      | Body FollowOpinanks                                                                           |
|                                                    | W1 - RSVP                                                                                    |                                                                                               |
|                                                    |                                                                                              | List g attendees v V 🕀                                                                        |
|                                                    |                                                                                              | Settings XMPIe Email Service Express, Commercial, 1 batch                                     |
|                                                    |                                                                                              | Once on 'Wedding Date + 1 days' at 09:00 (UTC+10:00)<br>Schedule Canberra, Melbourne, Sydney. |
|                                                    |                                                                                              | View next runs                                                                                |
|                                                    |                                                                                              |                                                                                               |
|                                                    |                                                                                              |                                                                                               |
|                                                    |                                                                                              | Spring. Carrel                                                                                |
|                                                    |                                                                                              |                                                                                               |
| Now that we are done with the project setup, click | P New Wedding Campaign                                                                       |                                                                                               |
| Source And then switch the Droject to Live         | Draft                                                                                        |                                                                                               |
| Save. And then switch the Project to Live.         | File V Plan Build Revie Locking OF                                                           | F   Automation OFF                                                                            |
|                                                    | P Connect Library Live                                                                       | ents & Julie Jones                                                                            |
|                                                    | Locking                                                                                      | Automation ON                                                                                 |
|                                                    | Launch                                                                                       | 21 day s before event 7 days before eve                                                       |
| There is and lest thing we need to do in Circle    | P New Welding Campaign                                                                       |                                                                                               |
| There is one last thing we need to do in Circle.   | File 2 Plan Buld Review                                                                      | teach                                                                                         |
|                                                    | Save Onen                                                                                    |                                                                                               |
| From the File tab, select Open/Organize, On your   | Save As                                                                                      |                                                                                               |
| now project notice this new icen                   | Open/Organize My Projects Archive Wedding demo X                                             |                                                                                               |
| new project notice this new icon.                  | Projects & Templates V. Q. Search to<br>Share                                                | y project name                                                                                |
|                                                    | Invite Name                                                                                  | State Type Date Modified 👻                                                                    |
|                                                    | Roles (P) New Wedding Campaign                                                               | Project 08-Jun-1716/51                                                                        |
|                                                    | Brand (T) demo                                                                               | Active-Ready Template 06-Jun-1714:57                                                          |
|                                                    | Run Center                                                                                   | Active Project 18-Apr-1709:06                                                                 |
|                                                    | Account - Invite           Account - Invite         ① Demo project           Account - Roles | Active-Ready Template 18-Apr-1708:17                                                          |
|                                                    | Account - Subscription                                                                       | Active-Ready Template 18-Apr-1708:11                                                          |
|                                                    | Mining Mining                                                                                | Analise Davids Translater 40 Aug 40 Aug                                                       |

| We need to click this to change from a Project to a Template.                                                                                                    | 🛕 Set as Template X                                                                                                    |
|----------------------------------------------------------------------------------------------------|----------------------------------------------------------------------------------------------------|
| Only when the Circle Project is set as a Template can it be duplicated to create separate Instances.                                                                                     | Are you sure you want to change "New Wedding Campaign"<br>from a project to a template?<br>Yes, set as template No, don't change                                                                                                    |
| This "T" indicates that the Project is now a Template.<br>And, the status has changed from Live to Ready.<br>In the next module, we create our store and add the<br>cross media product. | T New Wedding Campaign     Ready       File     Plan     Build     Review       Image: State of the state of the st |